## Print the Office Error Report

Last Modified on 04/24/2019 4:22 pm CDT

The Office Error report prints when you process claims. It provides a quick claim overview and lists specific errors that occurred when processing the claim.You can also print this report at a later time from the Reports menu or from the Claim Details window. If you need to print this report for a batch of providers, you can also print it with the **Print Provider Claim Reports** function.

For detailed information about errors that may appear on this report, see **Error Codes** .

To print this report from the Reports menu:

- Click the Reports menu, select Claim Data, and click Claim Error Report or Claim Error Report - Long Version. The Select Provider dialog box opens.
- 2. Click the **Provider** drop-down menu and select the provider for whom

to print the report.

| 2 | Select Provider                   |                      |           | <b></b>  |
|---|-----------------------------------|----------------------|-----------|----------|
|   | Filter By:<br>© Selected Provider | C Multiple Providers |           |          |
|   | Select Provider:                  | <b>_</b> ]_/         | Provider: | •        |
|   | Cancel                            |                      |           | Continue |

- 3. Click **Continue**. The Select Claim Month drop-down menu opens.
- 4. Click the **Select Claim Month** drop-down menu and select the claim month for which to print the report. The Error Letter dialog box opens.

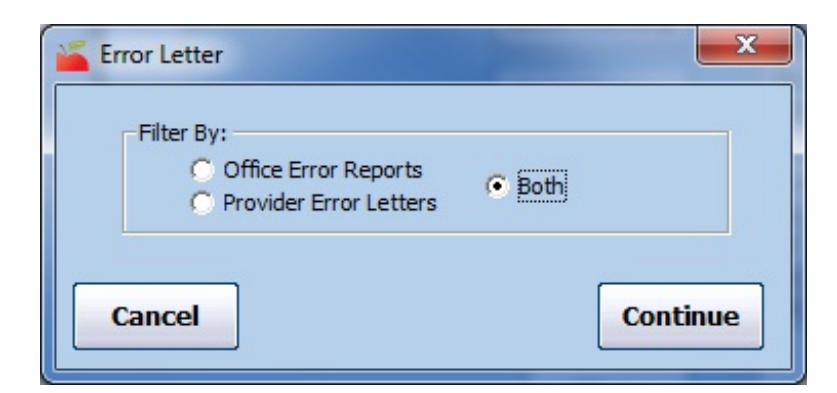

- 5. Select **Office Error Reports**. If you also need to print the Provider Error Letter, select **Both**.
- 6. Click **Continue**. The report is generated.

To print this report from the Claim Details window:

- 1. Click the **Claims** menu and select **List Claims**. The List Claims window opens.
- Click the Claim Month drop-down menu and select the claim month to view. You can also filter to specific providers, if needed. For more information, see List Claims.
- 3. Click **Refresh List**.
- Click **Details** next to the claim to view. The Claim Details window opens.
- 5. Click **Claim Errors** (to the right). The Choose Letter Format dialog box opens.

| Claim Details - Claim Mode (Single Claim)  Provider: Cordova, Anna 001239  Claim Month in View: 11/18  Claim Month in View: 11/18 |                      |      |                            |                                          |              |  |
|----------------------------------------------------------------------------------------------------|----------------------|------|----------------------------|------------------------------------------|--------------|--|
| Status: Current Tier 2 Lo<br>Claim Source: Scannable Forms - Sponsor                                                              |                      |      | Processed Date: 12/06/2018 |                                          |              |  |
|                                                                                                    | Tier 1 Tier 2 Totale |      | Payment Date: Not Paid     |                                          |              |  |
| Breakfast:                                                                                                    | 0                    | 3    | 3                          |                                          |              |  |
| AM Snack:                                                                                                    | 0                    | 0    | 0                          |                                          | Adjust Claim |  |
| Lunch:                                                                                                    | 0                    | 0    | 0                          |                                          |              |  |
| PM Snack:                                                                                                    | 0                    | 0    | 0                          |                                          | Holds        |  |
| Dinner:                                                                                                    | 0                    | 0    | 0                          |                                          |              |  |
| Evening Snack:                                                                                                    | 0                    | 0    | 0                          |                                          | Mool History |  |
| Attendance:                                                                                                    | 0                    | 3    | 3                          |                                          | Mean History |  |
| Participated:                                                                                                    | 0                    | 1    | 1                          |                                          |              |  |
| Total Federal \$:                                                                                                    | 0.00                 | 1.44 | 1.44                       |                                          | Claim Errors |  |
| Total State \$:                                                                                                    | 0.00                 | 0.27 | 0.27                       | L. L. L. L. L. L. L. L. L. L. L. L. L. L |              |  |
| Total Amount \$:                                                                                                    | 0.00                 | 1.71 | 1.71                       |                                          | Meal Counts  |  |
| Days Attend: 4                                                                                                    |                      |      |                            |                                          |              |  |
| Delete<br>Claim                                                                                                    |                      |      |                            |                                          | Close        |  |

- 6. Select **Short Version** or **Long Version**.
- 7. Click **Continue**. The Error Letter dialog box opens.
- 8. Select **Office Error Report**. If you also need to print the Provider Error Letter, select **Both**.
- 9. Click **Continue**. The report is generated.

**Note:** You can also click **Print OER** in the List Claims window to print this report.